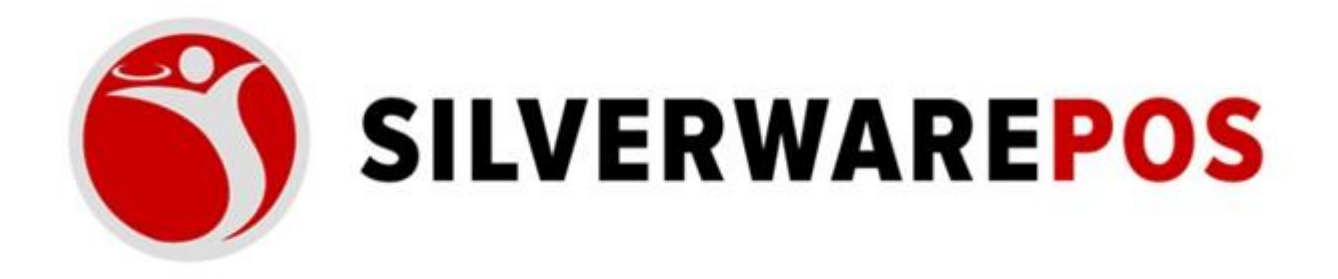

**PROMO CODES** 

1

# **Table of Contents**

| PURPOSE                                                        |
|----------------------------------------------------------------|
| PREREQUESITIES                                                 |
| STEP 1: Enable Promo Codes                                     |
| STEP 2: Creating the Discount                                  |
| ITEM LEVEL PROMO DISCOUNT                                      |
| CHECK LEVEL DISCOUNT                                           |
| STEP 3: Allowing the Promo Code to be used in Online Ordering7 |
| STEP 4: TESTING                                                |
| INDEX A: Example Promotion Types                               |
| Use code get Free Delivery10                                   |
| Spend \$20 Save \$5 (SAVE5)10                                  |
| Buy 1 Get 1 Free (BUY1GET1)                                    |
| Spend \$50 Save \$10 (SAVE10)10                                |
| Spend \$30 save 10% off entire order10                         |
| Use code get a Free cookie11                                   |
| Use code and get 15% off11                                     |
| Buy a chicken souvlaki pita and get baklava for free11         |
| INDEX B: PROMOTION TABLE                                       |

## PURPOSE

The purpose of this document is to guide you through how to setup and configure Promotions. Promotions allow an user to use a promo code during an order to get an applicable discount.

## PREREQUESITIES

- The site needs to be enabled and setup for Corporate CRM
- Minimum Online Ordering v73

## STEP 1: Enable Promo Codes

1. Go to setup.silverwarepos.com 2.

Select the Client.

- **3.** Go to Online Ordering 2.0
- 4. Scroll down and select 'Yes" to Enable Promo Codes

#### Store Settings

Changing following settings do not require communicating with the store.

| Disable order email to user:           |                      | Enable menu item counts:              |                                             |  |
|----------------------------------------|----------------------|---------------------------------------|---------------------------------------------|--|
| No                                     | $\checkmark$         | Yes                                   | $\checkmark$                                |  |
| Disable order received email to        | o store:             | Support subgroups (integration only): |                                             |  |
| No                                     | ~                    | Yes                                   |                                             |  |
| Wait Time (in min) for order fa        | iled email to store: | Support new future of                 | ordering (Needs to be setup in Store Config |  |
| 5                                      | ~                    | 2.0 first):                           |                                             |  |
| Print Guest Check:                     |                      | Yes                                   | $\checkmark$                                |  |
| (Prints guest check if not specified.) |                      | Use Item's Scheduled                  | d Time On Checkout:                         |  |
| Yes                                    | ~                    | Yes                                   |                                             |  |
| Enable Promo Codes:                    |                      |                                       |                                             |  |
| Yes                                    | $\checkmark$         |                                       |                                             |  |

## STEP 2: Creating the Discount

### ITEM LEVEL PROMO DISCOUNT

- 1. Within Avrio, go to Manager Options. (or create using Corp Menu)
- 2. Choose the Configuration tab 3. Choose Discount Reasons
- 4. Create a new Discount.
- 5. Ensure the Discount Name and Discount Group Code are the SAME.

| Name:                | 2BUCKS      |
|----------------------|-------------|
| Туре:                | Value Off - |
| Loyalty Type:        | None        |
| Open Amount:         |             |
| Amount:              | \$2.00      |
| Interface ID:        | None -      |
| Discount Group Code: | 2BUCKS      |

**6.** You can set the requirements on the discount reason for major class, minor class & menu items which will be obeyed by online ordering.

| liscounts         | Details              |           | _                                       |        |
|-------------------|----------------------|-----------|-----------------------------------------|--------|
| REVERAGE RECOVERY | Name:                | 2BUCKS    | Major Classes                           |        |
|                   | Туре:                | Value Off | <ul> <li>Affects All Classes</li> </ul> |        |
| EMPLOYEE DISCOUNT | Loyalty Type:        | None      | -                                       |        |
| F&B COMP          | Open Amount:         |           |                                         |        |
| HOSPITALITY       | Amount               | \$2.00    | Add                                     | Remove |
| MANAGER MEAL      | Interface ID         | Nene      | Minor Classes                           |        |
| 2BUCKS            | Interface ID:        | INONE     | Affects All Classes                     |        |
| OPEN \$           | Discount Group Code: | ZBUCKS    |                                         |        |
| OPEN %            | Visible:             | ×         |                                         |        |
| OWNER COMP        | Active:              | ×         | Add                                     | Remove |
|                   | Role To Authorize:   | Server    | Menu Items                              |        |
| SERVICE RECOVERY  | Role To Modify:      | Server    | Affects All Items                       |        |
| Staff             | Allow Negative:      |           |                                         |        |
| test              | Affect Tax:          | ×         |                                         |        |
| VIP               | Apply To All Items:  |           | Add                                     | Remove |
|                   | Security Group:      |           | Cost Centers                            | ators  |
|                   | Points To Redeem:    |           |                                         |        |
| active 💽 🔹        | Prompt For Reason:   |           |                                         |        |
| New Remove        | Payment Method:      | None      | Add                                     | Remove |
|                   |                      |           |                                         |        |

### CHECK LEVEL DISCOUNT

- **1.** Go to Manager Options
- 2. Choose the Configuration Tab
- 3. Choose Menu
- **4.** Create a menu item called Discount.
  - a. Ensure this item is OPEN PRICE
- 5. Save your changes
- 6. Go back into Manager Options
- 7. Choose the Configuration Tab
- 8. Choose System Settings
- 9. Scroll down to the Misc section.

#### **10.** Set the Discount Menu Item to the one you created.

| General         | Unavailable button: 5           | 10.0076          | Tip-In/Tip-Out Requires Manager: |
|-----------------|---------------------------------|------------------|----------------------------------|
| ourses          | Scheduled Interactive Button: 3 | 0.00%            | Require Manager Tip Rate: 0%     |
| Drietes Cantons | Miscellaneous                   |                  |                                  |
| Printer Centers | Allow Multiple Discounts:       |                  | Conline Ordering                 |
| Peripherals     | Price Level Rule: Re            | call Time        | Item Notes Menu Item: None       |
| Service Types   | Pay Period Start 1/2            | 2/2000           | Online Ordering User: None       |
| Stations        | Reporting Overtime (Week): 26   | 40 Minutes       | Future Ordering                  |
| Taxes           | Benerting Querting (Dec)        | 00 Minutes       | Future Ordering User: None       |
| Coupons         | Ash C/C Crust Court             | 99 Winutes       |                                  |
| Roles           | Ask Bar Guest Count:            |                  | Hold & Fire                      |
|                 | Bee Tels Asia Charle O          |                  | Enabled:                         |
|                 | Bar lab Age Check:              |                  | Mode: Menu & Course              |
|                 | Fire Minor Class: No            | one              | . Keep Records:                  |
|                 | Discount Menu Item: Dis         | scount           | Check Interval: 30               |
|                 | There is a                      | . Theres         | Auto Hold On Send:               |
|                 | Theme: Wij                      | / Theme          | Printer Groups                   |
|                 | Refund Button Reason: Re        | fund             | Bar                              |
|                 | Allow Teams: 🗔                  |                  | Bar2                             |
|                 | Max Image Pixel Length: 38      | 40               | Barista                          |
|                 | Business Options                |                  | do not use                       |
|                 | Daily Expe                      | ense: 0          | Kitchen (Main)                   |
|                 | Daily Labour Expe               | ense: 0          | not used                         |
|                 | Daily Average Rusiness Hours O  | non: [12]        | Name:                            |
|                 | Daily Average busiless fiburs O | pen. 12          | Ignore Separate Chits By Guest:  |
|                 | Quick Books                     | C                | Print Separate Chits By Item:    |
|                 | Company Name:                   | SilverwarePOS    | InterfaceID:                     |
|                 | Tax Agency:                     | Receiver General |                                  |

- 11. Press OK.
- 12. Go to Manager Options.
- 13. Choose the Configuration tab
- 14. Choose Discount Reasons

#### **15.** Create a new Discount.

- **a.** Give the Discount a NAME
- **b.** TYPE: Must be Value Off
- c. Discount Group Code: SAME AS THE DISCOUNT NAME
- d. Apply to All Items: Must be Checked

| Details |                 |              |      |
|---------|-----------------|--------------|------|
|         | Nam             | e: 2BUCKS    |      |
|         | Тур             | e: Value Off |      |
|         | Loyalty Typ     | e: None      | ] -  |
|         | Open Amour      | nt: 🔲        |      |
|         | Amour           | nt: (\$2.00  |      |
|         | Interface I     | D: [         | None |
| Discou  | int Group Cod   | le: 2BUCKS   |      |
|         | Visib           | le: 🛛        |      |
|         | Activ           | e: 🛛         |      |
| Ro      | ole To Authoriz | e: Server    | -    |
|         | Role To Modi    | fy: Owner    | -    |
| Allo    | w Negative:     | ×            |      |
| Affe    | ect Tax:        | X            |      |
| App     | bly To All Item | s: 📃         |      |

# STEP 3: Allowing the Promo Code to be used in Online Ordering

Note that you only need to add the Promo once to the CRM site using the Discount Group Code method. If the discount exists at the store level with the same discount group code, the promo will apply on their Online Ordering site.

- 1. Ensure the client is added to the CRM chain.
- 2. Go to the CRM website
  - a. crm.silverwarepos.com
- **3.** Select the Promotions Tab

| Index - SilverWare Enterprise CI: × +                                                                                  |                                   | - a ×  |
|----------------------------------------------------------------------------------------------------|-----------------------------------|--------|
| ← → C 🔒 staging-crm.silverwarepos.com/#promotions                                                                      |                                   | ∾☆ 🕒 : |
| 🔛 Apps 🚯 Avrio 4.0 Mobile - S 🔇 Store Config 2.0 - S 🚺 JSON 🚯 Digital Platform- Ch 🚳 Schedule 2021 alsa 👹 Software Enh | hancem 👿 HTML Code Editor         |        |
| SilverWare Enterprise CRM Home Clients Cards                                                                           | Promotions Transactions Reports Q |        |
| Promotions                                                                                                    |                                   |        |
| Filter promotions                                                                                                    |                                   | 1      |
| + Create Promotion                                                                                                    | Filter - Sort By -                |        |
| No promotions found.                                                                                                   |                                   |        |
|                                                                                                    |                                   |        |

- 4. Select Create Promotion
- 5. Set Promotion Details
  - a. Merchant = Select the Merchant associated within that chain (IE. The store)
  - **b.** Promo Code = Set the Promo Code Name. Same name as the discount reason
  - **c.** Discount Reason ID= Select, from the drop down, the discount reason to be used for the promo
  - **d.** Discount Group Code = Set the discount group code if the promo will be used chain wide
  - e. Valid From/To= Set the Valid From and Valid To dates
  - f. Days: Ensure to add each day the promo code is valid. If you do not select any days, the promo code will not work
  - g. Public = Set to private for now
  - **h.** Active = is the promo active or not. Set to Active
- 6. Set Promotion Options
  - a. Single Use = currently this is not working as intended, leave as NO
  - b. Allow Other Promotions = can this promo be used with other promos?
  - c. Discount Mode = promo applies to items by lowest highest or highest lowest
  - **d.** Items to Discount = set the number of items the promo applies to. IE 0,1, 2, 3, etc.

#### i. If it is a check level discount, leave this Empty

e. Minimum Amount (\$) = set the minimum cart dollar amount before the promo will be valid to use

- **f.** Minimum Items = set the minimum number of items in the cart before the promo will be valid to use
  - i. If it is a check level discount, leave this Empty
- **g.** g. Must Purchase Items = save the current promo code. Then search for the menu item(s) that are required to be on the order for the promo code to be valid

| Promo Details                                      |                                                                            |  |
|----------------------------------------------------|----------------------------------------------------------------------------|--|
| Merchant:                                          | Product Lab                                                                |  |
| Display Name:                                      | Staff Discount                                                             |  |
| Promo Code:                                        | STAFF25                                                                    |  |
| Long Description:                                  | Can be used with beverages only                                            |  |
| Discount Reason:<br>Merchant needs to be selected. | Staff 25%                                                                  |  |
| Discount Group Code:                               | Empty                                                                      |  |
| Valid From:                                        | 2023-01-23                                                                 |  |
| Days:                                              | Sunday<br>Monday<br>Tuesday<br>Wednesday<br>Thursday<br>Friday<br>Saturday |  |
| Valid To:                                          | 2025-01-24                                                                 |  |
| Public:                                            | Yes                                                                        |  |
| Active:                                            | Yes                                                                        |  |
| Date Created:                                      | 23 Jan 2023 1:10 PM                                                        |  |
| Last Modifed:                                      | 23 Jan 2023 1:10 PM                                                        |  |

| Promo Criteria                                         |                            |
|--------------------------------------------------------|----------------------------|
| Single Use                                             | No                         |
| Allow Other Promos :                                   | No                         |
| Discount Mode:                                         | Discount Least Priced Item |
| Items To Discount:                                     | 2                          |
| Minimum Amount (\$):                                   | Empty                      |
| Minimum Items:                                         | Empty                      |
| Must Purchase Items:<br>Merchant needs to be selected. | Select Item                |

7. When all the information is filled in, choose Save Changes

## STEP 4: TESTING

- 1. Go to the clients Online Ordering Website and place an Order
- 2. Choose Checkout
- **3.** Enter the Promo Code and choose Apply

| 0                                            |                      |                      |       |
|----------------------------------------------|----------------------|----------------------|-------|
| Please choose                                | your tip             |                      |       |
| <b>11</b> %<br>\$3.41                        | <b>16%</b><br>\$4.96 | <b>21%</b><br>\$6.50 | Other |
| Enter Promo Co<br>romo Code<br>How would you | u like to pay?       |                      | Apply |
| Credit Card or Visa                          | Debit                |                      |       |
|                                              |                      |                      |       |

4. The discount will now be applied

|                        |            |              | $\frown$ | 📜 My Cart                 | Remove Discounts f |
|------------------------|------------|--------------|----------|---------------------------|--------------------|
| (0)                    |            | — ( II ) — – | (=)      | 1x Shrimp Skewer          | \$7.00             |
|                        |            |              |          | Free Appetizer            | (\$7.00)           |
| SW                     |            |              |          | 1x Mozzarella Sticksd     | \$10.00            |
| Please choose          | your tip   |              |          | Free Appetizer            | (\$10.00)          |
| 11%                    | 16%        | 21%          | Other    | 1x Crab Cakes             | \$10.50            |
| \$1.75                 | \$2.55     | \$3.35       |          | 1x 4 Egg Breakfast        | \$7.50             |
|                        |            | (            |          | Sunny Side Up             |                    |
| Do you want to us      | e a badge? |              |          | Ereakfast Sides (Skipped) |                    |
| 💿 No 🔿 Yes             |            |              |          | Bagel                     |                    |
| Enter Bromo C          | ode        |              |          | VAT                       | \$2.07             |
| Enter Fromo Co         | oue        |              |          | Total                     | \$18.00            |
| EDEEADD                |            |              | Amply    | Tip                       | \$2.55             |
| FREEAPP                |            |              | Арріу    | Balance Remaining         | \$20.55            |
| Promo code discount ap | oplied.    |              |          | Extra Notes:              |                    |

#### Promotion discounts will be removed, and user needs to reapply promotion code if:

- 1. Quantity of items in cart is changed or item is deleted.
- 2. Navigated to menu page.

## **INDEX A: Example Promotion Types**

### Use code get Free Delivery

Currently, we can apply check level discount with the same amount as the gratuity used for delivery fee. Gratuity must be value based. Does not handle different delivery zones.

- **1.** Create check level discount will the value of delivery free.
- 2. Create promotion with check level discount associated.

#### Spend \$20 Save \$5 (SAVE5)

- **1.** Create a check level discount with \$5 value.
- 2. Set the discount group code on the discount if using for chain level.
- **3.** Create promotion using above discount.
- 4. Set 20 on "MinimumAmount" from Promotion Options in the CRM website

#### Buy 1 Get 1 Free (BUY1GET1)

This promotion will give 100% discount on second least priced item in the order.

- **1.** Create 100% off discount. This should not be check level discount.
- 2. Set the discount group code on the discount if using for chain level.
- **3.** Create promotion using above discount.
- **4.** Set following properties in promotion options in the CRM Website:
  - a. "DiscountMode": Discount Least Priced Item,
  - b. "ItemsToDiscount": 1,
  - c. "MinimumItems": 2

#### Spend \$50 Save \$10 (SAVE10)

- 1. Create a check level discount with \$10 value.
- 2. Set the discount group code on the discount if using for chain level.
- **3.** Create promotion using above discount.
- 4. Set 50 on "MinimumAmount" property in promotion options in the CRM Website

#### Spend \$30 save 10% off entire order

- **1.** Create a 10% off discount. This should not be a check level discount.
- 2. Set the discount group code on the discount if using for chain level.
- **3.** Create promotion using above discount.
- 5. Set 30 on "MinimumAmount" property in promotion options in the CRM Website

### Use code get a Free cookie

- 1. Create a 100% off discount reason. The discount reason must only apply to cookie menu item. This should not be a check level discount.
- 2. Set the discount group code on the discount if using for chain level.
- **3.** Create promotion using above discount.
- 4. Set following properties in the CRM Website under Promotion Options"
  - **a.** DiscountMode": Least,
  - **b.** ItemsToDiscount": 1

#### Cookie must be ordered before applying promotion. Promotion does not add cookie.

#### Use code and get 15% off

- **1.** Create a 15% off discount reason. Cannot be check level discount.
- 2. Set the discount group code on the discount if using for chain level.
- **3.** Create promotion using above discount.

### Buy a chicken souvlaki pita and get baklava for free

- 1. Create a 100% off discount reason. The discount reason must only apply to baklava menu item. This should not be a check level discount.
- 2. Set the discount group code on the discount if using for chain level.
- **3.** Create promotion using above discount.
- Set following properties. MustPurchaseItemIDs must contain menu item Id of Sauvlaki pita. a. "DiscountMode": least,
  - **b.** "ItemsToDiscount": 1,
  - **c.** "MustPurchaseItemIDs": 3927f3c7-c85e-455f-9721-3735d8266c10

# INDEX B: PROMOTION TABLE

| Column            | Туре        | Value                                                                                                    |
|-------------------|-------------|----------------------------------------------------------------------------------------------------|
| ID                | INT         | Do not enter any value. This is auto generated.                                                                                                   |
| CompanyID         | Int         | Required. Set companyID of the chain from companies table.                                                                                        |
| MerchantID        | Int         | Optional for chain level promotion<br>code.<br>Set merchantID of the merchant from<br>merchants table.                                            |
| DateCreatedUtc    | DateTime    | Do not enter. It will be auto generated.<br>The value will be UTC date.                                                                           |
| CreatedByEmail    | String      | Enter your silverware email address.                                                                                                    |
| DateModifiedUTC   | DateTime    | Do not enter. This will be updated once the UI is built.                                                                                          |
| ModifiedByEmail   | String      | Do not enter. Enter if you are modifying promotion code. But not required.                                                                        |
| ValidFromUTC      | DateTime    | Required. Promotion start date.                                                                                                    |
| ValidToUTC        | DateTime    | Required. Promotion expiry date.                                                                                                    |
| Active            | Number      | Set 1 for active, 0 for inactive.                                                                                                    |
| PromoCode         | String (50) | Promotion code                                                                                                    |
| DiscountReasonID  | String      | Lowercase discount reason ID from<br>Avrio database. This is required for<br>merchant level promotion. Do not<br>enter for chain level promotion. |
| DiscountGroupCode | String (50) | Discount Group code of discount<br>reason to use for promotion. Can be<br>used for chain level or store level<br>promotions.                      |
| DateDeletedUTC    | DateTime    | Set this to mark the promotion as deleted. Should be a UTC date.                                                                                  |
| DeletedByEmail    | String      | Silverware email address of person marking it as deleted.                                                                                         |

| Options | String | Optional. If specified, must be a valid<br>JSON. This defines additional<br>properties for the promotion.<br>{<br>"SingleUse": false,<br>"AllowOtherPromotions": true,<br>"DiscountMode": 1,<br>"ItemsToDiscount": 1,<br>"MinimumAmount": null,<br>"MinimumItems": 2,<br>"FreeDelivery": false,<br>"MustPurchaseItemIDs":<br>["3927f3c7c85e-455f-9721-<br>3735d8266c10"]<br>} |
|---------|--------|----------------------------------------------------------------------------------------------------|
|         |        | }<br>See Promotion Options below for more                                                                                                    |
|         |        | details.                                                                                                    |